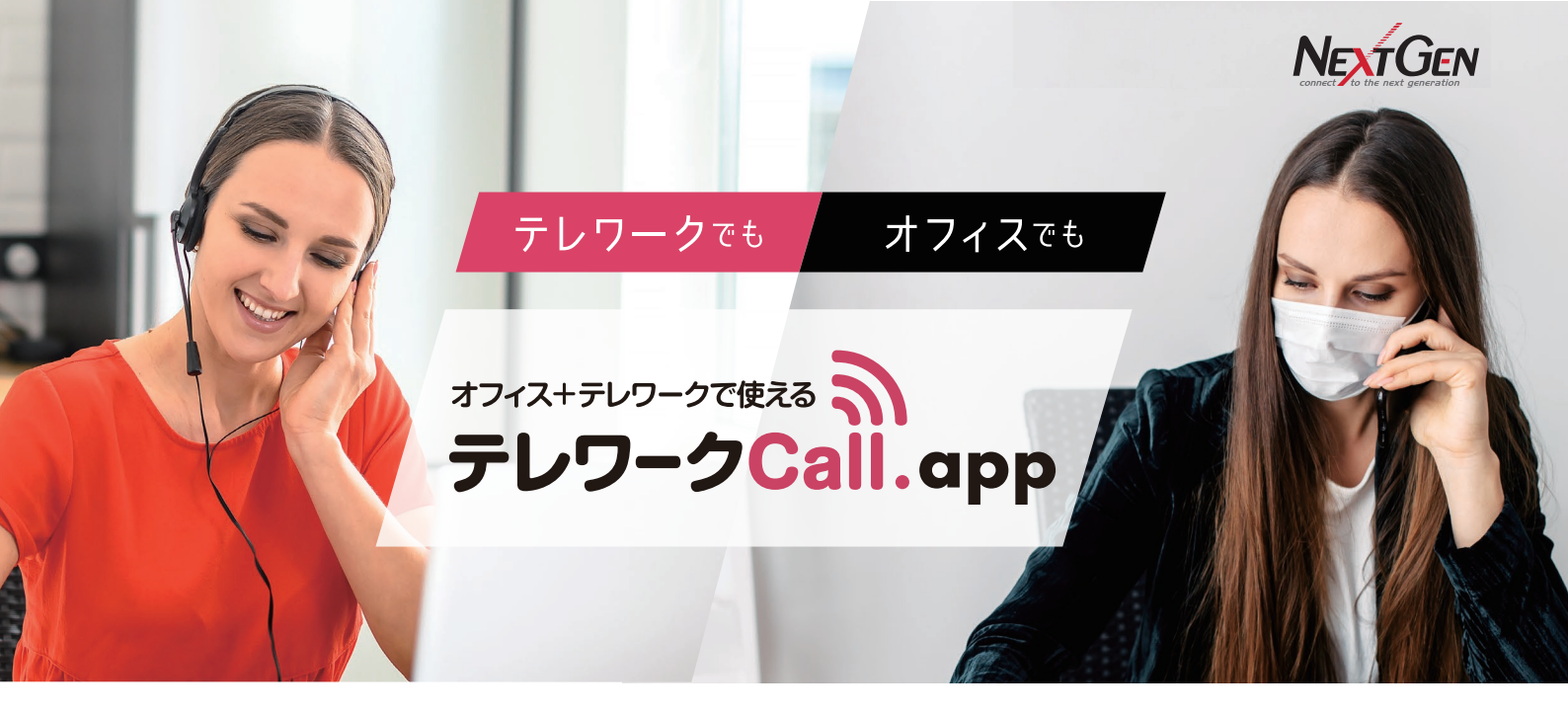

クイックスタートガイド

ver 2.1

この『クイックスタートガイド』では『テレワークCall.app』の 設定から基本的な操作方法を説明します。

# 設定編

- ステップ 全体設定を確認する
- ステップ2 アカウントを作成する
- ステップ3 ガイダンスを登録する
- ステップ4 コールバック受付発生時のメール通知文章を登録する
- ステップ5 メール送信先リストを登録する
- ステップ6 着信番号にガイダンスとメール情報を設定する

# 運用編

- ステップ 電話を受ける・かける・受発信履歴を確認する
- ステップ8 通話中の電話を保留・転送する
- ステップ9 コールバックリストへ発信・処理対応をする
- ステップ10コールバックリストの対応を任意の人に交代する
- ステップ11 お客様の電話番号を登録する

番外編 発信時プレフィックス付加機能 管理画面の各名称

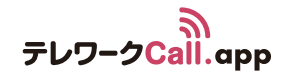

# 設定編ステップステップ全体設定の確認をする

|                | お渡しした初期アカワント(管理者・オーナー) ぐ |
|----------------|--------------------------|
| <b>+)</b> ログイン | ログインします。                 |

#### 利用する機能他、全体についての設定項目を決めます。

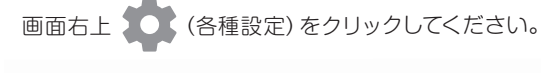

| 14改 | .疋                         |                        |                                                          |
|-----|----------------------------|------------------------|----------------------------------------------------------|
|     | 録音利用                       | ✓                      | お名前やご用件など最大60秒の録音が可能です。                                  |
| 2   | メール通知                      | <b>~</b>               | 呼がコールバックリストに入る時、*1の参照先に登録したメール送信先<br>リストにメールでお知らせする機能です。 |
| 3   | メール送信の参照先 *!               | <ul> <li>契約</li> </ul> | 転送先電話番号 🔵 転送元電話番号                                        |
| 4   | 登録済みの発信元番号以外からの<br>着信を許可する | <b>~</b>               | チェックを入れない場合、発信元番号設定で登録した番号以外を拒否し<br>ます                   |
| 5   | インバウンド使用                   | <b>~</b>               | 使用しない場合は、すべての呼が直接コールバックリストに入ります。                         |
| 6   | インバウンド→CBリスト転送時間           | 20                     | インバウンドでの呼出の時間です。指定時間になると自動音声が応答<br>し、呼はコールバックリストに入ります。   |
|     |                            |                        | ⑦ 設定を更新する                                                |

- ① 録音利用…お客様に自分の名前や用件を吹き込ませる場合にチェック チェックがない場合、ガイダンス設定にある『録音を開始する際のガイダンスを設定します』の ブロックはスキップされる(ガイダンスの登録については、ステップ3を参照)
- ② メール通知 … 着信した呼がコールバックリストに入った際、担当者にメールで通知する場合にチェック チェックがない場合、メール設定を行っていても送信されない(メール通知の設定については、ステップ5を参照)
- ③ メール送信の参照先…『契約転送先電話番号』と『転送元電話番号』のどちらを基準としてメール通知をするかが選択できる

契約転送先電話番号… 契約時にお渡しした番号。この番号にコールバックがあった際、メールで通知する
 転送元電話番号… 特定のお客様からの電話がコールバックになった際、メールで通知する
 (お客様の電話番号登録については、ステップ11を参照)

④ 登録済みの発信元番号以外からの着信を許可する… 登録した電話番号以外からの着信を許可する場合にチェック チェックがない場合、電話番号登録がされていない番号からの着信は受け付けない (お客様の電話番号登録については、ステップ11を参照)

- ⑤ インバウンド使用 … チェックしない場合は、すべての呼がコールバックリストに入る
- ⑥ インバウンド→CBリスト転送時間 … インバウンドでの呼出時間。この時間を過ぎるとコールバック受付が始まる

⑦ クリックで設定変更完了

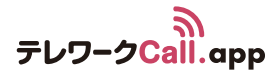

#### 設定編 ステップ 2 アカウントを作成する

ここでは『テレワークCall.app』を使用する管理者・メンバーのアカウントを作成します。

画面右上 🊺 (各種設定)>

アカウント編集をクリックしてください。

デフォルトでは、お申し込み時にいただいた管理者情報のみ初期登録がされています。

▶ 新規アカウントを追加する ◆→ クリックでアカウント作成画面が表示されます。

| メールアドレス             | ユーザー名   | ロール  | 状態  | 停止/再開 | 編集 | 削除 |
|---------------------|---------|------|-----|-------|----|----|
| admin@telework.com  | テレワーク太郎 | オーナー | 利用中 | 200   |    | Ō  |
| admin2@telework.com | テレワーク花子 | 管理者  | 停止中 | 200   |    | Ō  |

# 新規アカウントの作成方法

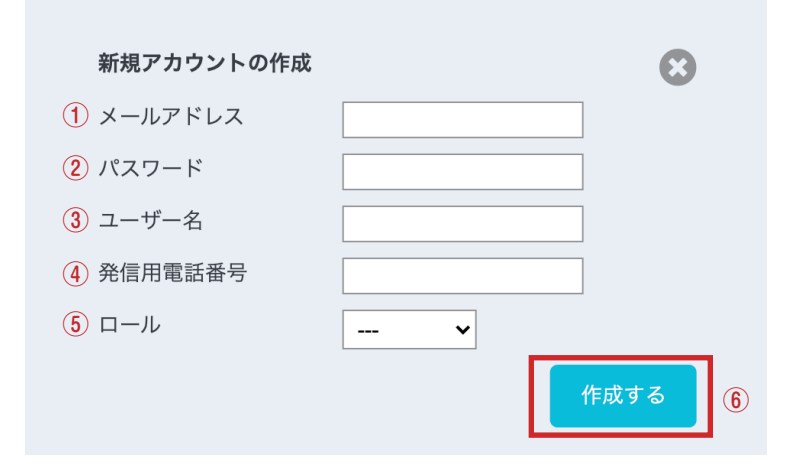

① メールアドレス:ログイン時に使用するメールアドレスを入力

- ② パスワード:ログイン時に使用するパスワードを入力
   【注意】8~20文字、半角数字・大文字・小文字をそれぞれ1つ以上含む
- ③ ユーザー名:任意の名前を入力(インコール、コールバックの一覧リストに表示される) ・インコールについてはステップ7を参照
  - ・コールバックの一覧リストについてはステップ9を参照
- ④ 発信用電話番号:担当者個人の電話番号を入力 コールバック時に使用するデバイスの電話番号(相手には表示されない)

※メンバーの利用可能機能 コールバックリストの処理/ホーム画面閲覧/ マイページ編集

編集・停止・削除ができます。

※初期登録された管理者情報は削除できません。

⑤ ロール:オーナー・管理者 = 各種設定が全て可能 / メンバー = 一部設定変更などができない
 ※初期登録済みのユーザーのみ『オーナー』と表示される

⑥ クリックで作成完了

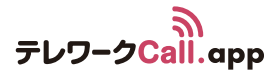

# 設定編 ステップ 3 ガイダンスの登録をする

### 着信に対応できない時、相手先に流れるIVR(自動応答)のガイダンスを作成します。 ※ガイダンスの設定方法についてはステップ6を参照

```
画面右上 🔹 (各種設定) > ガイダンス設定 をクリックしてください。
```

#### 作成済みのガイダンスがリストで表示されます。

| ガイダンス名    | 説明                   | パターン     | 更新      | 削除 |
|-----------|----------------------|----------|---------|----|
| 平日用ガイダンス  | 平日9:00~17:00のガイダンスです | 電話番号を尋ねる | ガイダンス設定 | Ô  |
| 土日祝用ガイダンス | 土日祝日用のガイダンスです        | 直接番号を入力  | ガイダンス設定 | Ō  |
| 緊急用ガイダンス  | 緊急での問題発生時のガイダンスです    | 電話番号を尋ねる | ガイダンス設定 | ā  |

【ガイダンス設定】をクリックすると 設定済みのガイダンスの内容変更ができます

### 新規ガイダンスを作成する

新規ガイダンスを追加する をクリックしてください。

| 新規アカウント  | の作成 |       | $\mathbf{S}$ |
|----------|-----|-------|--------------|
| 1 ガイダンス名 |     |       |              |
| 2 説明     |     |       |              |
| ③ パターン   | •   |       |              |
|          |     | ④ 作成す | 5            |

- 1 名前 … ガイダンスの名前を入力
- ② 説明 … ガイダンスの説明を入力 (無記入でも作成は可能)
- ③ パターン … お客様の電話番号の取得方法 (通常は『電話番号を尋ねる』 に設定)を選択

| 電話番号を尋ねる  | <b>→</b> | 電話番号をテンキーで入力してもらう方法             |
|-----------|----------|---------------------------------|
| 直接電話番号を取得 | -        | 発信者番号から直接お客様の番号を取得する方法          |
|           |          | おもにSIP転送の際に利用可能(キャリア転送利用のみ利用可能) |
| 18 45 1   |          |                                 |

#### ポイント

| 直接電話番号を取得 | を選択した場合、 | 、お客様が掛けてきている電話番号しか | 取得できないため、 |
|-----------|----------|--------------------|-----------|
| お客様が別の電話番 | 号にコールバック | 2を希望する可能性がある場合は注意が | 必要です。     |

④ クリックでガイダンス一覧に追加される

※ガイダンス内容を作成する場合は、一覧リストの【ガイダンス設定】からフローを開きます。

あらかじめ登録されている文章が表示されます。 フローにしたがって文章を修正・入力してください。 ※転送先電話番号にガイダンスを設定する方法についてはステップ4を参照

電話番号を尋ねる (電話番号をテンキーにて入力) パターンのガイダンスフロー

自動音声応答(IVR)のガイダンスを設定します。 エージェントから折り返しますので、「1」を入力してください。

 $\downarrow$ 

選択失敗時のガイダンスを設定します。 番号に誤りがあります。もう一度、電話番号を入力してください。

#### $\mathbf{V}$

 $\mathbf{v}$ 

連絡先の電話番号を確認するガイダンスを設定します。 番号は、<mark>#number</mark>ですね。よろしければ「1」を 、もう一度入力される場合は「2」を入力してください。

#### $\mathbf{V}$

録音を開始する際のガイダンスを設定します。 最後に、お名前を録音しますので、ピーッという音の後に、お名前を吹き込んでください。録音が終了したら、シャ ープキーを押してください。

#### $\mathbf{V}$

終了時のガイダンスを設定します。 弊社より後ほどご連絡させていただきます。お電話ありがとうございました。

呼数制限超過時のガイダンスを設定します。 現在、回線が大変混み合っております。おそれいりますが、しばらくお待ちになってからご利用ください。 一覧に戻る この内容で登録する

> 修正が終了したら、【この内容で登録する】 ボタンをクリックしてください。 ※『#number』は自動的に折り返し電話番号に置き換わります。

直接電話番号を取得する(発信者番号からお客様の番号を取得)パターンのガイダンスフロー

自動音声応答(IVR)のガイダンスを設定します。 エージェントから折り返しますので、「1」を入力してください。

 $\mathbf{V}$ 

連絡先の電話番号を確認するガイダンスを設定します。 番号は、<u>#number</u>ですね。よろしければ「1」を 、直接入力される場合は「2」を入力してください。

# $\mathbf{1}$

連絡先の電話番号を尋ねるガイダンスを設定します。 「ご連絡先の電話番号を入力して、最後にシャープを押してください。

#### $\mathbf{V}$

選択失敗時のガイダンスを設定します。 番号に誤りがあります。もう一度、電話番号を入力してください。

#### $\mathbf{V}$

録音を開始する際のガイダンスを設定します。 最後に、お名前を録音しますので、ピーッという音の後に、お名前を吹き込んでください。録音が終了したら、シャ ープキーを押してください。

#### $\mathbf{V}$

終了時のガイダンスを設定します。 弊社より後ほどご連絡させていただきます。お電話ありがとうございました。

呼数制限超過時のガイダンスを設定します。 現在、回線が大変混み合っております。おそれいりますが、しばらくお待ちになってからご利用ください。

一覧に戻る

修正が終了したら、【この内容で登録する】 ボタンをクリックしてください。 ※『#number』は自動的に折り返し電話番号に置き換わります。

この内容で登録する

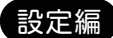

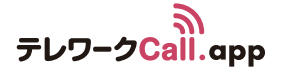

# ステップ4コールバック受付発生時のメール通知文章を登録する

コールバック受付があった際、任意のアカウントにお知らせのメールを送信できます。 『テレワークCall.app』の画面を開いていなくてもコールバック受付を見逃しません。

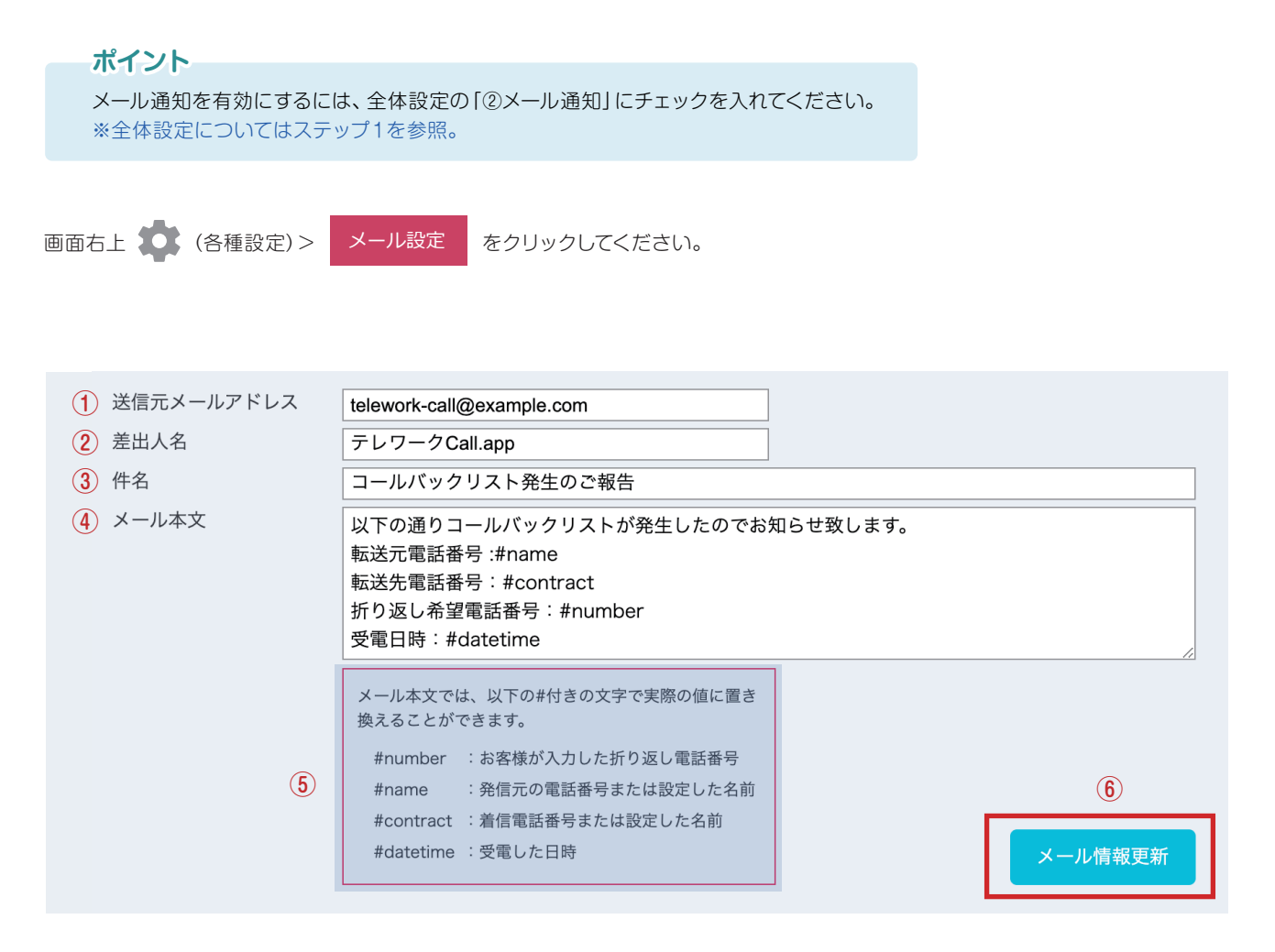

- ① 転送元メールアドレス … 転送元メールアドレスを入力
- 2 差出人名 …転送元の差出人の表示名を入力
- ③ 題名…送信するメールの題名を入力
- ④ メール本文 … 送信するメール本文を入力
- ⑤ 本文中にこのタグを記載するとそれぞれのデータに置き換えられる
- 6 クリックで設定完了

メールの通知文章を登録したら、ステップ5でメールの送信先リストを設定しましょう

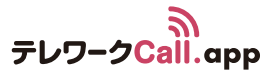

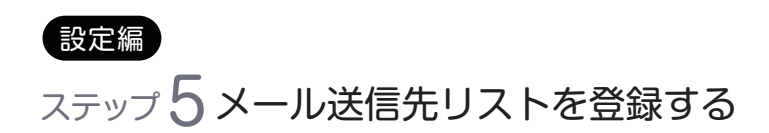

ステップ4で作成したメールの送信先リストを設定します。

| 画面右上 🏩 (各 | 種設定)>  | メール送信先設定    | クリックして | てください。 |
|-----------|--------|-------------|--------|--------|
| + 新規送信先リス | マトを作成す | る をクリックしてく; | ごさい。   |        |
| 新規送信先リス   | トを作成する |             |        | 8      |
| 1 リスト名    | 全社員    |             |        |        |
| 2 説明      | 全社員にコー | ールバック通を送ります |        | 3      |
|           |        |             |        | 作成する   |

① リスト名 … 送信先リストの名前を入力

- ② 説明 … 送信先リストについての説明を入力 (入力しなくても作成は可能)
- ③ 作成する … クリックで作成完了

### 送信先リストへ、メール通知をしたい担当者を追加する

#### 作成したリストは一覧で表示されます。

| 送信先リスト名 | 説明                | 登録数 | 更新   | 削除         |             |
|---------|-------------------|-----|------|------------|-------------|
| 全社員     | 全社員にコールバック通知を送ります | 0   | 更新する | <b>←</b> ク | リックで編集画面を開く |

登録数:20件

| メールアドレス       | 名前 | 削除   |
|---------------|----|------|
| テレワーク太郎 🗸 (1) | 2  | 登録する |

 担当者選択… すでにアカウントを持っている担当者がプルダウンで表示される その中からメール通知をしたい人を選択する

② 登録する… クリックで登録完了

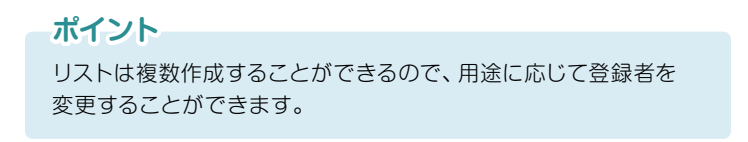

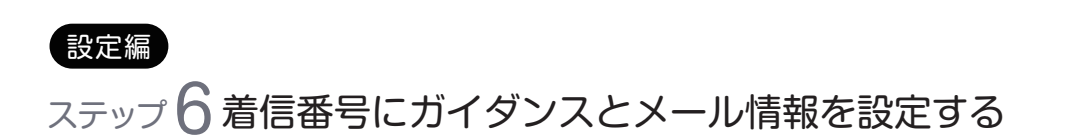

ステップ3で作成したガイダンス、ステップ5で作成したメール送信先リストを 着信番号にひも付けます。

画面右上 (各種設定)> 着信番号設定 クリックしてください。

お申し込み時にお渡しした電話番号(契約転送先電話番号)が設定されています。

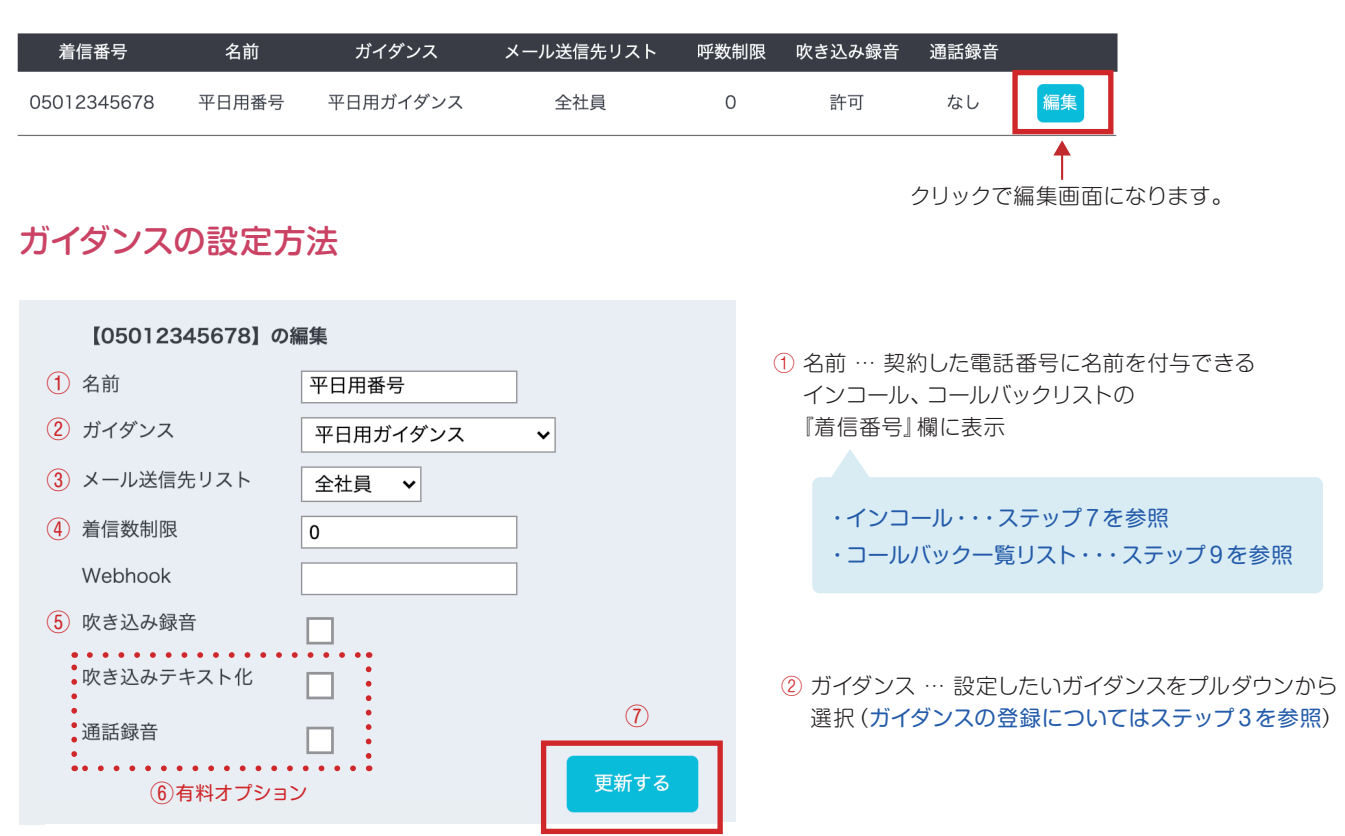

③ メール送信先リスト … コールバック受付時にメールで通知する送信先リストをプルダウンから選択 (メール送信先設定についてはステップ5を参照)

 ④ 着信数制限 … 未処理のコールバックをどの程度受け付けるか設定できる ※0の場合は無制限
 【例】10コールバック分までは未処理でも受け付けるが、11コールバック分からは 受け付けない(切断される)というような設定が可能

⑤ 吹き込み録音… コールバック受付時に流れるガイダンス (自動音声) 内で名前・用件を録音するか設定できる

#### ポイント

チェックがない場合、ガイダンス設定内「録音をする際のガイダンス」の項目は無視されます。 (ガイダンスの登録についてはステップ3を参照)

⑥ 有料オプション 吹き込みテキスト化 … 吹き込んでもらった音声をテキスト化する 通話録音 … 吹き込み録音に限らず、通常の通話も全て録音する

⑦ クリックで設定完了

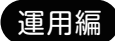

# ステップ7電話を受ける・かける・受発信履歴を確認する

#### 実際に電話が掛かってきた場合の対応について説明します。

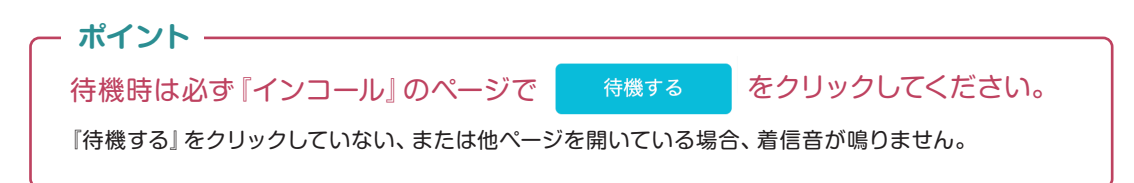

#### ●面右上 ■】 (インコール)をクリックしてください。

| 画面右上  | IN】 (インコール) をクリック | っしてください。 | $\overline{\mathcal{O}}$ | (8)                    | 9          |
|-------|-------------------|----------|--------------------------|------------------------|------------|
|       |                   |          | ▶ 保留·転送                  | <ul> <li>発信</li> </ul> | אגעארבער 🔛 |
| 1     | (2)               | 3        | 4                        | (5)                    | 6          |
| 受電No. | 発信番号              | 着信番号     | 着信日時                     | 状態                     | 担当         |
| 179   | 小蒲商店              | 平日用番号    | 2020-06-12 16:22:57      | 着信中                    |            |
| 180   | 07012345678       | 平日用番号    | 2020-06-12 16:22:57      | 放棄呼                    |            |
| 180   | 05090901234       | 平日用番号    | 2020-06-12 16:22:57      | СВ                     |            |
| 181   | 佐々木開発             | 平日用番号    | 2020-06-12 16:22:57      | 通話中                    | テレワーク太郎    |
| 182   | 0389012345        | 平日用番号    | 2020-06-12 16:22:57      | 通話終了                   | テレワーク太郎    |

- ① 受電 No. … 着信を受け付けた際、割り振られた番号
- 2 発信番号… お客様側の電話番号 ※よく電話がかかってくるお客様で、番号ではなく名前を表示したい場合、名前の登録が可能。 方法についてはステップ8を参照
- ③ 着信番号… お申込み時にお渡しした番号(契約転送先電話番号)の名前が表示 ※初期設定では、申し込み時に契約した電話番号が表示される ※着信番号の名前の付け方についてはステップ6を参照
- ④ 着信日時 … お客様が電話をかけてきた日時
- ⑤ 状態 … 着信状態が表示
  - 着信中…着信中の状態
  - 放棄呼… 誰も対応せず、自動ガイダンス (自動音声)になったが、途中で着信者側から電話が切られた状態 CB … 誰も対応せず、自動ガイダンス(自動音声)で受け付けている状態。受付終了後、コールバックリスト入る 通話中…着信者と通話している状態 通話終了 … 通話が終了した状態(履歴はインコールリストに入る)
- 6 担当 … 対応した人のアカウント名
- ⑦ 保留・転送 … 指定した人へ保留転送ができる
- ⑧ 発信 … クリックして、任意の番号に電話が掛けられる
- 9 インコールリスト … 発信番号履歴の一覧が表示

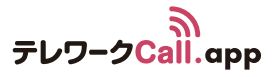

# かかってきた電話を受ける

| 受電No. 発信番号                                         | 着信番号                                           | 着信日時                                                 | 状態                                | 担当                       |
|----------------------------------------------------|------------------------------------------------|------------------------------------------------------|-----------------------------------|--------------------------|
| 179                                                | 平日用番号                                          | 2020-06-12 16:22:57                                  | 着信中                               |                          |
| リストをクリック<br>クリックすると、ア<br>鳴りますので、スマ<br>※アカウント作成について | プカウント作成で設定した『発<br>?木や携帯で通話ができます。<br>こはステップ8を参照 | 信用電話番号』 にコールが<br>。                                   |                                   |                          |
| 電話をかける                                             |                                                | 両面リフトの左トにある                                          | <u>爽</u> 唐 左力目w                   | 4                        |
| 発信                                                 |                                                |                                                      | 光信 をノリッ                           | ノ<br>- いわての声ぎ <i>モロナ</i> |
| ① 発信先電話番号(相手)                                      |                                                | ① 充信允電話番号(相手)                                        | ・・・・ 電話をかけた                       | こい相手の電話番号を               |
| <ol> <li>2 発信先電話番号(自分)</li> <li>3 通知番号</li> </ol>  | 080*****                                       | ② 発信先電話番号(自分)<br>※ステップ2にてアカ:                         | … 担当者個人の<br>ウント登録した発              | D電話番号が表示され<br>信用番号       |
| ④ 非通知(184)                                         |                                                | <ol> <li>通知番号 … 電話をかけ</li> <li>※申し込み時に渡した</li> </ol> | ナたい相手先に表<br>電話番号                  | 気示される電話番号                |
|                                                    |                                                | ④ 非通知 (184) … チェッ                                    | ックをいれると非                          | 通知で発信が可能                 |
| ●上記の内容で発信                                          | 5                                              | ⑤ クリックで発信用電話                                         | 番号(担当者個人                          | の電話番号) に発信す              |
|                                                    |                                                | 担当者が電話に出るとお客様が電話に出ると                                 | こお客様の電話番<br>こ通話が開始しま <sup>、</sup> | 号に発信します。<br>す。           |

# 受発信履歴を確認する

【かかってきた電話履歴を確認する場合】 画面右上 (インコールリスト)をクリックしてください。 \*インコールリストはかかってきた時に直接通話したリストのみ表示しています。 コールバックリストの履歴を確認したい場合は、ステップ9を参照

# 【発信履歴を確認する場合】

画面右上 (アウトコールリスト)をクリックしてください。 \*\*アウトコールリストは個人の履歴だけではなく、全ユーザーの履歴が表示されます。

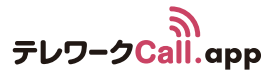

# 運用編 ステップ8通話中の電話を保留・転送する

### 通話中の電話を保留する

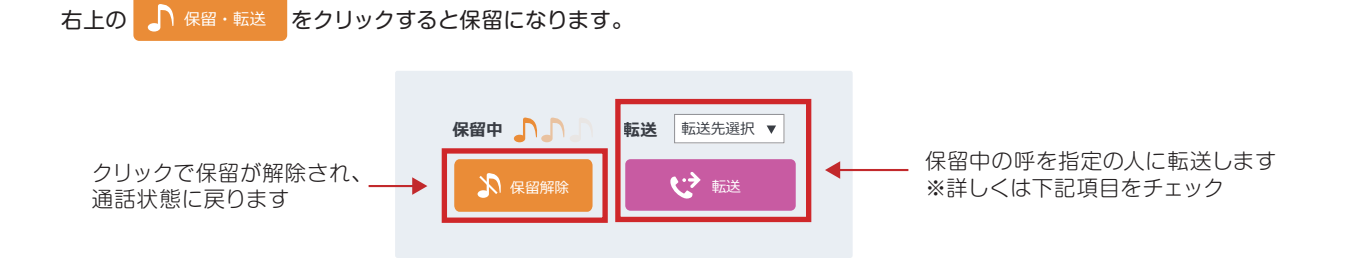

### 電話を転送する

2

 日 保留中のポップアップ画面の右側 転送先選択 ▼ から、取次転送したいユーザーを選択して

 で 転送
 をクリックします。
 ※ 転送先選択 ▼ には、テレワーク Call.app にログイン中のユーザーのみ表示されます。

転送先ユーザーが登録している番号にコールが来ますので、直接転送先と通話ができます。

#### ※転送が来た場合、管理画面上でも以下のようにリストが表示されます。

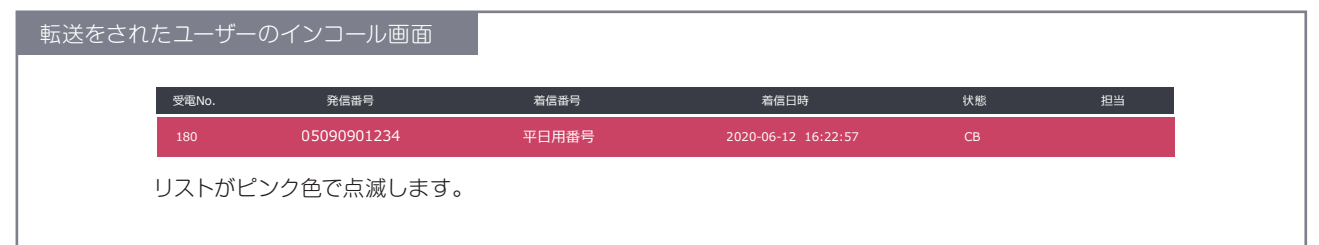

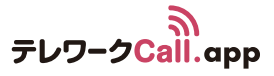

# 運用編 ステップ9コールバックリストへ発信・処理対応をする

実際にが発生した場合の対応について説明します。

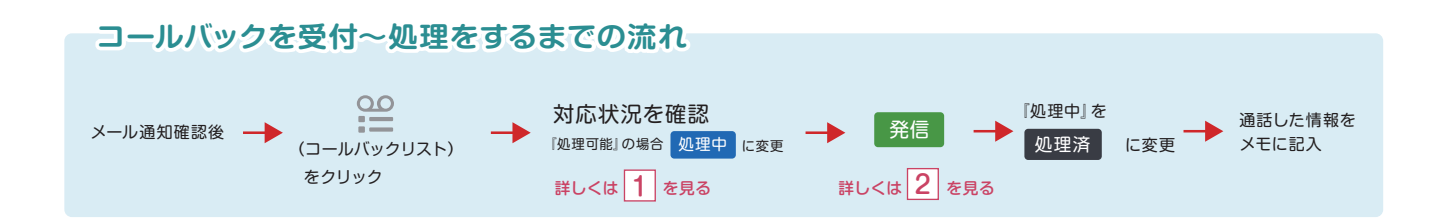

(コールバックリスト)をクリックすると、コールバックの一覧が表示されます。

この一覧より、発信・処理をしたいコールバックを選びます。

|                             | 1          | (2)         | 3           | (4)     | (5)                    | 6       | $\overline{\mathcal{I}}$ | 8      | 9       | (10) |
|-----------------------------|------------|-------------|-------------|---------|------------------------|---------|--------------------------|--------|---------|------|
|                             | 対応状況       | 折返し希望番号     | 発信番号        | 着信番号    | 受電日時                   | 対応者     | 処理日時                     | 発信回数   | メモ      |      |
| *                           | 処理中        | 09039767797 | 小蒲商店        | → 平日用番号 | 2020-12-18<br>16:23:32 | テレワーク太郎 | 2020-12-18<br>16:28:45   | 1      |         |      |
|                             | 11 🕨 0:03, | /1:01       | ● • :       |         |                        |         |                          |        |         |      |
| č                           | 未処理        | 05058641064 | 0389012345  | → 平日用番号 | 2020-12-18<br>16:21:57 | テレワーク太郎 |                          |        | 後で対応する  |      |
| č                           | 処理済        | 05013568013 | 05013568013 | → 平日用番号 | 2020-12-18<br>16:18:16 | テレワーク太郎 | 2020-12-18<br>16:22:58   | 3      | 対応完了!   |      |
|                             | 処理中        | 07092352137 | 07092352137 | → 平日用番号 | 2020-12-18<br>15:53:15 | リモート花子  | 2020-12-18<br>15:59:06   | 1      |         |      |
| č                           | 処理済        | 07092970363 | 佐々木開発       | → 緊急用番号 | 2020-12-18<br>15:38:80 | リモート花子  | 2020-12-18<br>15:45:91   | 3      | 完了      |      |
| Ď                           | 処理済        | 0368685245  | 0368685245  | → 平日用番号 | 2020-12-18<br>15:22:62 | テレワーク太郎 | 2020-12-18<br>15:26:10   | 5      | 会長に引き継ぎ |      |
| ■ 処理済呼を削除 【 1 2 3 4 5 6 7 > |            |             |             |         |                        |         |                          | ✓CSV出力 |         |      |
|                             | 14         |             |             |         |                        |         |                          |        | (12)    | 13   |

- 対応状況 … コールバックに対しての対応状況を表示/変更するボタン 未処理 処理中 処理済み
   ※自分が処理中の場合:ボタンが青色に色付けされる
- 2 折返し希望番号 … お客様が折返しを希望している番号
- ③ 発信番号 … お客様がかけてきた電話番号 ※よく電話がかかってくるお客様で、番号ではなく名前を表示したい場合、 名前の登録も可能。 方法についてはステップ9を参照
- ④ 着信番号 … 契約転送先電話番号の名前が表示
   (初期設定では、申し込み時に契約した電話番号が表示される)
   ※着信番号(契約転送先電話番号)についてはステップ6を参照
- ⑤ 受電日時 … お客様が電話をかけてきた日時

- ⑥ 対応者… コールバックを対応したアカウント名
- ⑦ 処理日時 … コールバックを対応し、処理済になった日時
- ⑧ 発信回数… コールバックに対して、コールバックした回数
- 9 メモ… 担当者が入力したメモを表示
- ⑩ 全件選択/解除 … 表示されている全てのリストにチェック をつける又はチェックを外すことが可能
- 1 吹込み録音… お客様に吹き込んでもらった用件を聴く
- 12 検索… コールバックリストを項目ごとに検索できる
- (3) CSV出力… 出力したいコールバックにチェックをつけると、
   CSVにてリスト情報が出力できる
- 14 処理済呼を削除 … コールバックリストを削除できる

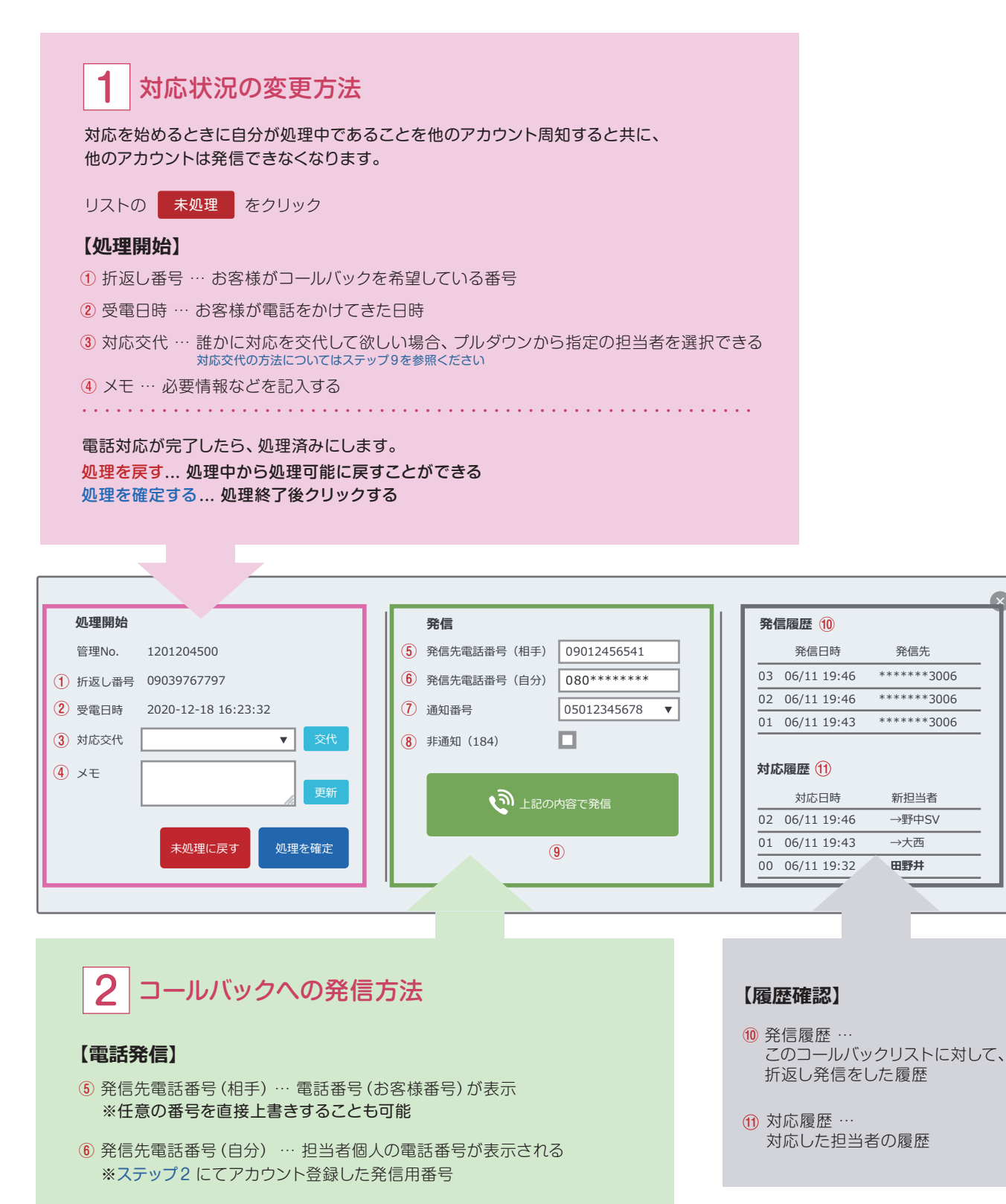

- ⑦ 通知番号 … コールバック先のお客様に表示される電話番号 ※申し込み時に渡した電話番号(契約転送先電話番号)
- ⑧ 非通知(184) … チェックをいれると非通知で発信が可能
- 9 クリックで発信用電話番号(担当者個人の電話番号)に発信する

担当者が電話に出るとお客様の電話番号に発信します。 お客様が電話に出ると通話が開始します。

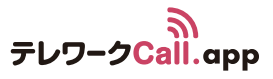

#### 便利な検索機能 検索形式 ○ 部分一致検索 ● 完全一致検索 検索できる内容 管理No. ・部分一致 or 完全一致 発信番号 ・管理 No. ・発信番号 着信番号 \_\_\_\_ ~ ・着信番号 折り返し希望番号 ・折り返し希望番号 ・受電日時 受電日時 年 /月/日 <u> の</u> から 🗖 --:--・対応オペレーター 年 /月/日 **—:-**◎ まで ・メモ内容 --- ~ 検索を行なわない場合、最新のコールバックが 100件まで自動的に表示されます。 **Q** 閉じる **Q** 検索

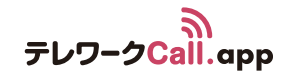

運用編 ステップ10コールバックリストの対応を任意の人に交代する

自分が対応したコールバックリストを別の担当者に引継ぐことができます。

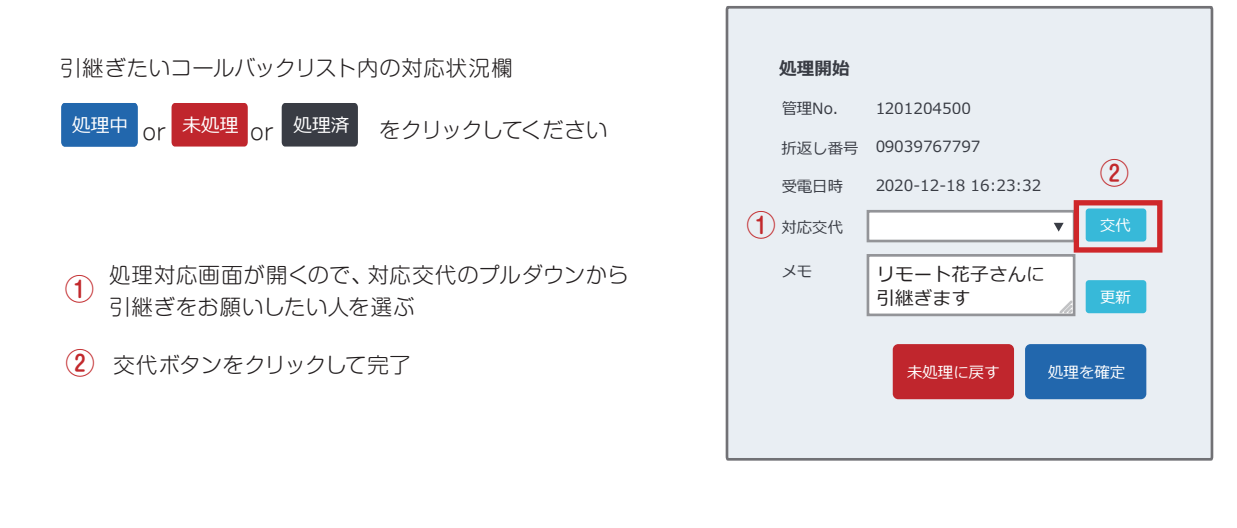

#### 対応を引き継いだ側

管理画面上に引継ぎ連絡があった旨のポップアップ表示されます。

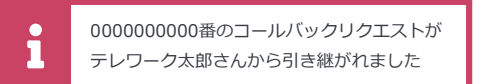

引継ぎ連絡があったコールバックリストの対応状況が 処理中 になるので、 通常通り対応する

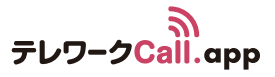

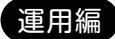

ステップ11お客様の電話番号を登録する

よく連絡があるお客様の電話番号を登録できます。

| ŒŢ | 面右上 🔹 (各種設定)>               | 発信元番号設定 | をクリックしてください。 |      |  |  |  |  |  |
|----|-----------------------------|---------|--------------|------|--|--|--|--|--|
| +  | + 新規発信元番号を追加する をクリックしてください。 |         |              |      |  |  |  |  |  |
|    | 新規発信元番号を作                   | 成する     |              | 8    |  |  |  |  |  |
|    | 1 発信元番号                     |         |              |      |  |  |  |  |  |
|    | <ol> <li>リスト表示名</li> </ol>  |         |              |      |  |  |  |  |  |
|    | ③ メール送信先リスト                 |         | ~            | 4    |  |  |  |  |  |
|    |                             |         |              | 作成する |  |  |  |  |  |

① 発信元番号 … 登録したいお客様の電話番号を入力する

 ② リスト表示名… お客様の名前を入力する お客様から電話が来たら、インコールとコールバックリストの一覧に この名前が『発信番号』欄に表示される
 ・インコールについてはステップ7を参照
 ・コールバックリストについては、ステップ8を参照

③ メール送信先リスト … 登録した電話番号からの着信がコールバックリストに入った場合、 プルダウンで選択したリストの担当者にお知らせメールを送信する (メール送信先リストの登録についてはステップ5を参照)

④ クリックで作成完了

#### 登録済みの情報は一覧で表示されます。

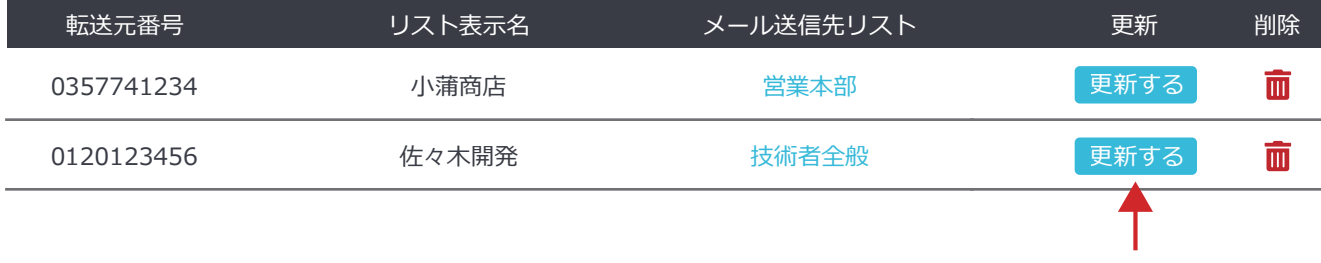

クリックで編集画面が開きます。

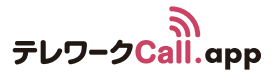

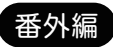

# 発信時プレフィックス付加機能

#### 発信時プレフィックス付加機能とは…

電話を発信するときに、電話番号を入力する前に指定の数字記号をつけて発信することができます。 ※数字(0~9)と記号(\* #)を含む10桁まで設定可能です。

| 設定方法         |                                                                                                    |                                          |         |
|--------------|----------------------------------------------------------------------------------------------------|------------------------------------------|---------|
| 画面右上 🏩 (各種設定 | 主) > プレフィック                                                                                                    | クス設定をクリックしてください。                         |         |
| プレフィックス名と番号を | 入力します。 ――                                                                                                    | <b>新規発信時プレフィックスの作成</b><br>プレフィックス名<br>番号 | (作成する   |
|              |                                                                                                    |                                          | クリックします |
|              | <ul> <li>発信</li> <li>発信先電話番号(相手)</li> <li>発信先電話番号(自分)</li> <li>通知番号</li> <li>発信時プレフィックス</li> <li>非通知発信</li> <li>◆上記の内容で発信</li> </ul> |                                          |         |

発信画面や処理中画面にて、

先ほど設定したプレフィックス名/番号をプルダウンで選択します。

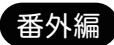

# 管理画面の各名称

| テレワークCall.app | 各画面の名前が表示されます | (N)  | <u>(א</u> | ол <b>्</b><br>:=== | <u>00</u> | 2 | \$<br>•   |
|---------------|---------------|------|-----------|---------------------|-----------|---|-----------|
|               |               |      |           |                     |           |   | <br>····. |
|               | 2 西 五 の       | カのがま |           | 0 + <del>- +</del>  |           |   |           |
|               | 合画面の          | 内谷小衣 | ふられ       | しま 9 。              | )         |   |           |

- 各種設定 … 全体設定や、アカウント、ガイダンスなど各種設定画面になります。

#### ● ログアウト